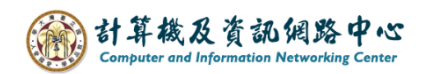

## 刪除行事曆

|         |                |                               | 行  | 事  | 香  |        |         |                                          |                |        |                           |    | ج 💝                       | -  |         |     |       |
|---------|----------------|-------------------------------|----|----|----|--------|---------|------------------------------------------|----------------|--------|---------------------------|----|---------------------------|----|---------|-----|-------|
| ۶       | )              |                               |    |    |    |        |         | 🕀 新                                      | 増 > 🚦          | 新增行事曆、 | <ul> <li>Q</li> </ul>     | 共用 | <ul> <li>✓ ₩ 3</li> </ul> | 列印 |         |     |       |
| «<br><  |                | 2023年8月 >                     |    |    |    |        | >       | < >                                      | 2023           | 年8月 🖌  | Γ                         |    |                           |    |         |     |       |
| E       | l <del>.</del> |                               | _  | Ξ  | 四  | 五      | 六       | 行事曆                                      |                | 測試行事曆  |                           | 生日 |                           | ×  |         |     |       |
| 30      | ) 3            | 31                            | 1  | 2  | 3  | 4      | 5       | 星期日                                      | 星期一            | 星期二    | 星期三                       |    | 若只                        | 昆麟 | 閉詞      | 亥行事 | 曆的顯示, |
| 6       |                | 7 8 9 10 11<br>14 15 16 17 18 |    | 11 | 12 | 30     | 31      | 8月1日                                     | 2              |        | 請將滑鼠移至上方標籤,<br>按下 V 即可關閉。 |    |                           |    |         |     |       |
| 13      | 3 1            |                               |    | 18 | 19 | 00     | 01      | 0/114                                    | -              |        |                           |    |                           |    |         |     |       |
| 20      | ) 2            | 21                            | 22 | 23 | 24 | 25     | 26      |                                          |                |        |                           |    | 121                       |    | 1 L L F | 別口丁 |       |
| 27      | 7 2            | 28                            | 29 | 30 | 31 | 1      | 2       | 6                                        | 7              | Q      | 0                         |    | 10                        | 11 |         | 10  |       |
|         |                |                               |    |    |    |        |         | 0                                        | 1              | 0      | 9                         |    | 10                        |    |         | 12  |       |
| ▲ 我的行事曆 |                |                               |    |    |    |        |         |                                          |                |        |                           |    |                           |    |         |     |       |
|         | 行事曆            |                               |    |    |    |        | 13      | 14                                       | 15             | 16     |                           | 17 | 18                        |    | 19      |     |       |
|         | 4              | ±Ε                            | Э  |    |    |        |         |                                          |                |        |                           |    |                           |    |         |     |       |
|         | 測試行事曆          |                               |    |    |    |        |         |                                          |                |        |                           |    |                           |    |         |     |       |
|         | 甘油仁吉豆          |                               |    |    |    | 共用權限   |         |                                          | 滑鼠右鍵點彈欲刪除的行 26 |        |                           |    |                           |    |         |     |       |
|         | 具他行事暦          |                               |    |    | 權限 | a<br>K |         | ■一座小型公司(1997年17月)<br>■一座、型台環 【 ⅢII(1) 】。 |                |        |                           |    |                           |    |         |     |       |
| Г       |                |                               | d  | 重新 | 命名 | _      | "手眉,和医【 |                                          |                |        |                           |    |                           |    |         |     |       |
|         |                |                               |    |    | 刪除 |        |         | 29                                       | 30             |        | 31                        | 9月 | 1日                        | 2  |         |     |       |
|         |                |                               |    | 色彩 |    | >      |         | 00                                       |                | -      | -, _                      |    |                           |    |         |     |       |
|         |                |                               | -l | 固模 | Į  | >      |         |                                          |                |        |                           |    |                           |    |         |     |       |
|         |                |                               |    |    |    |        |         |                                          |                |        |                           |    |                           |    |         |     |       |

1. 點選左側欲刪除之行事曆,點選【刪除】。

2. 跳出確認視窗,請按【是】

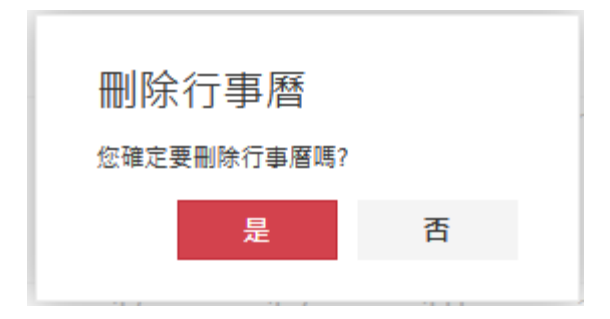